## ニュース/エンタテイメント

| S!情報チャンネル/お天気   | 7-2 |
|-----------------|-----|
| サービスを登録/解除する    | 7-2 |
| S!情報チャンネルを利用する  | 7-2 |
| お天気アイコンを利用する    | 7-3 |
| 情報画面表示中に利用できる機能 | 7-4 |
| S!速報ニュース        | 7-5 |
| 情報コンテンツを登録する    | 7-5 |
| 更新情報を確認する       | 7-5 |
| 電子ブック           | 7-6 |

7

## S!情報チャンネル/お天気

さまざまな情報を自動的に受信できるサービスです。画面で天 気をお知らせするサービス(お天気アイコン)も利用できます。 ●S!情報チャンネルの利用には、パケット通信料がかかります。 ●海外では自動受信しません。

## サービスを登録/解除する

#### メインメニューから ニュース/エンタメ ▶S!情報チャンネル/お天気

## ┃ サービス登録・解除

インターネットに接続します。 以降は画面の指示に従って操作してください。

## S!情報チャンネルを利用する

●受信した情報は最大7件まで保存されます。

## 新着情報を確認する

新しい情報を受信すると、待受画面に 「<sup>1</sup>】」とインフォメーションが表示されま す。

┃ インフォメーションの

新着S!情報チャンネルを選択

情報が表示されます。 以降は画面の指示に従って操作してくだ さい。

 ●情報画面表示中の操作について (ごP.7-4)

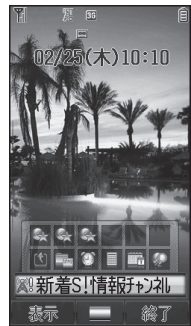

#### S!情報チャンネルを手動で受信する

S!情報チャンネルのインフォメーションが表示されている場合は、 選択すると情報を受信できます。

- メインメニューから ニュース/エンタメ ▶ S!情報チャンネル/お天気 ▶ 再配信要求でも受信できます。
- 新着S!情報チャンネルのインフォメーションを表示しないよう にする
- > メインメニューから ニュース/エンタメ
  - ▶S!情報チャンネル/お天気▶S!情報チャンネル通知設定▶OFF

#### お知らせ

- ●新着情報は、メインメニューからニュース/エンタメ
  ▶S!情報チャンネル/お天気▶最新情報でも確認できます。
- S!速報ニュースとS!情報チャンネルの両方に未読の情報がある 場合、「別」は表示されず、インフォメーションのみが表示され ます。

## 以前に受信した情報を確認する

#### メインメニューから ニュース/エンタメ ▶S!情報チャンネル/お天気

1 バックナンバー→日付を選択 未読の情報には「シー」、既読の情報には「シー」が表示されます。

## お天気アイコンを利用する

現在いる地域の天気予報(お天気アイコン)を、待受画面に表示します。

## 新着情報を確認する

新しい情報を受信すると、新着天気予報のインフォメーション が表示されます。

## インフォメーションの 新着天気予報を選択

情報が表示されます。 以降は画面の指示に従って操作してくだ さい。

●情報表示中の操作について (ごP.7-4)

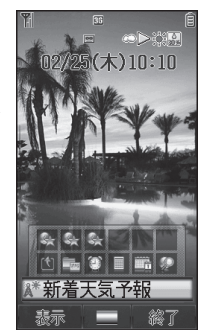

#### お天気アイコンについて

表示されるアイコンは自動的に更新されます。 例) 「↓」(晴れ)、「↓ ↓ ↓ (雨のち雷雨)、 「 ↓ ↓ (くもりときどき雪) など

 ●上記以外にも、天気に関するさまざまな情報がアイコンで表示 されます。(ご) P.17-19)

#### ■ お天気アイコンを手動で更新する

**天気予報**のインフォメーションが表示されている場合は、選択する と天気予報とお天気アイコンを更新できます。

- メインメニューからニュース/エンタメ▶S!情報チャンネル/お天気
  お天気アイコン▶手動更新でも更新できます。
- 新着天気予報のインフォメーションを表示しないようにする >メインメニューからニュース/エンタメ
  - > S!情報チャンネル/お天気
    > お天気アイコン
    > お天気通知設定
    > OFF

#### お知らせ

●天気予報の詳細は、メインメニューからニュース/エンタメ
 S!情報チャンネル/お天気
 お天気アイコン
 天気予報でも確認できます。

## お天気アイコンを表示しないようにする

メインメニューから ニュース/エンタメ ▶S!情報チャンネル/お天気▶お天気アイコン▶表示設定

## OFF

● **OFF**に設定すると、天気予報とお天気アイコンの更新もされ なくなります。

## 情報画面表示中に利用できる機能

情報画面表示中に [メニュー]を押すと、次の操作ができます。

| 項目             | 操作・補足                                             |
|----------------|---------------------------------------------------|
| 進む             | 次の画面に進みます。                                        |
| テキストコピー        | 情報画面の文字をコピーできます。                                  |
| ページ操作          | 表示中の情報画面の文頭、文末にジャンプします。                           |
| ファイル選択         | 選択したファイルの保存や再生を行います。<br>(ごP.14-11)「情報画面の画像や音楽をダウン |
|                | ロードして保存する」手順2以降)                                  |
| 便利機能           | 文字列の検索やURLの入力ができます。                               |
| Yahoo!ケータ<br>イ | トップメニューを表示します。                                    |
| 設定             | 文字サイズ <sup>*</sup> や文字コードの変換方式を変更しま<br>す。         |
|                |                                                   |

7

## S!速報ニュース

#### S!速報ニュースとは、さまざまな情報コンテンツを登録して、 最新情報を待受画面上にテロップで表示させる待受ウィンドウ のサービスです。

- ●待受ウィンドウについて(**♪**P.1-20)
- ●テロップの情報料は無料ですが、登録や更新情報の確認には、別 途通信料がかかります。サービスの詳細については、ソフトバン クモバイルホームページ(http://www.softbank.jp)などでご 確認ください。
- ●海外では自動受信しません。

## 情報コンテンツを登録する

●S!速報ニュース一覧には速報が1件、待受けが最大4件、特別が 1件登録できます。

メインメニューから ニュース/エンタメ▶S!速報ニュース ▶S!速報ニュース一覧

## ] 登録はこちら

インターネットに接続後、おすすめリストが表示されます。

2 コンテンツを選択→●

以降は画面の指示に従って操作してください。

## 更新情報を確認する

## 待受ウィンドウで更新情報を確認する

新着情報を受信すると、「 🗞 」が表示され、テロップ表示で自動 的に情報が流れます。

- 1 待受画面で でテロップを選ぶ テロップの上に3行まで情報を表示します。
- 2 内容を確認するには● 内容一覧画面が表示されます。
- 3 新着情報を選択 情報の詳細内容が表示されます。

#### 

(設定)●既読のSI速報ニュースを表示しない●テロップの流れる速度を変える●画像データを表示する(ごP.16-18)

# S!速報ニュース一覧で更新情報を確認する メインメニューからニュース/エンタメ>S!速報ニュース >S!速報ニュース一覧 コンテンツを選択 内容一覧画面が表示されます。 更新情報を選択 情報の詳細内容が表示されます。 インターネットに接続するには、タイトルを 選択 手動で情報を更新する > 手順1で回[メニュー]→更新→1件/全件→●

- 📕 情報の受信日時/概要を確認する
- > 手順1で情報を選んで図[メニュー]→概要表示
- 情報を削除する
- > 手順1で(情報を選んで) 図[メニュー]→削除→1件/全件 →図[YES](→全件の場合、操作用暗証番号を入力)

#### こんなこともできます! ● ● ● ● ● ● ● ● ● ● ● ● ●

●S!速報ニュース一覧を自動更新する ●S!速報ニュースの情報を消去する(ごP.16-18)

雷子ブック

#### 「ブックサーフィン<sup>®</sup>」「ケータイ書籍」は電子コミック、 電子写真集、電子書籍(小説など)の電子ブックを閲覧する ためのビューアです。

- ブックサーフィン<sup>®</sup> とケータイ書籍はS!アプリです。
- ●電子ブックを閲覧するにはコンテンツ・キー(ご●P.9-6)が必要な場合があります。
- ●各ビューアで閲覧可能なファイル形式は次のとおりです。ただし、 著作権保護ファイルには、下記の拡張子とは異なるものがあります。

| ビューア      | ファイル形式                |
|-----------|-----------------------|
| ブックサーフィン® | CCF (.ccf)            |
| ケータイ書籍    | XMDF (.zbf、.zbk、.zbs) |

●ケータイ書籍は、一部PCコンテンツを閲覧できない場合がありま す。

#### メインメニューから ニュース/エンタメ

## **| ブックサーフィン/ケータイ書籍**

●以降の操作方法については、ブックサーフィン<sup>®</sup> / ケータイ 書籍のヘルプを参照してください。

お知らせ

- ブックサーフィン<sup>®</sup> /ケータイ書籍はS!アプリからも起動できます。また、データフォルダ内のブックフォルダに保存されているファイルを選択すると、ファイル形式に応じたビューアが起動して、選択されたファイルを開きます。
- ●機種変更などを行った場合、本体に保存しているCCF/XMDF ファイルは通常はメモリカードを使って移動できます。ただし、 CCF/XMDFファイルが著作権保護ファイルのときは、コンテ ンツ・キーのバックアップも必要となることがあります。 (ごP.9-18) コンテンツによっては、新機種への移動/コピー 後にコンテンツ・キーの再取得が必要なものや、新機種への移動 / コピーができないものもあります。

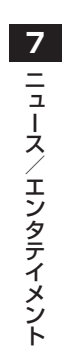